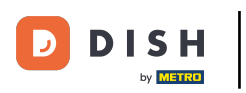

Welcome to the DISH mobile app. In this tutorial we give you walkthrough of the app.

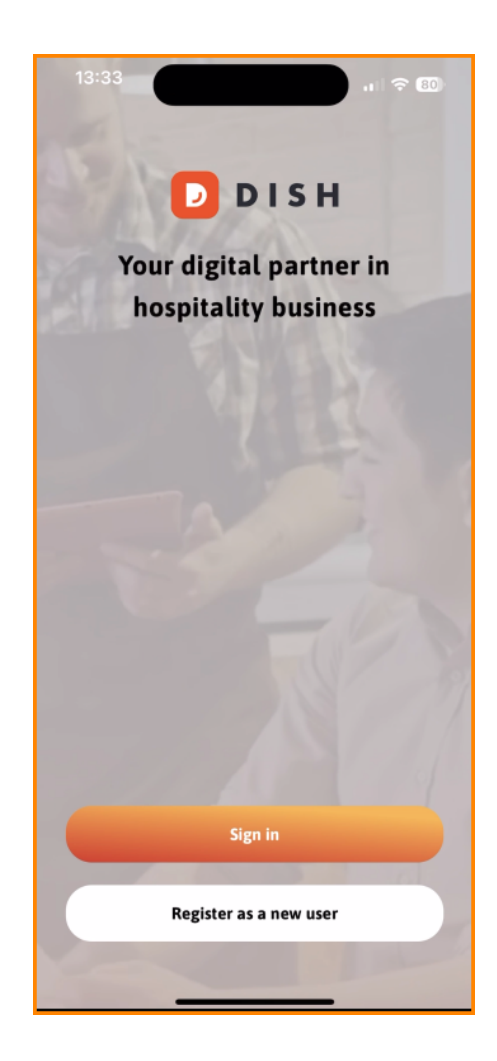

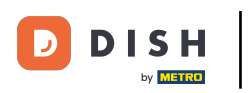

First, tap on Sign in to log in to your account.

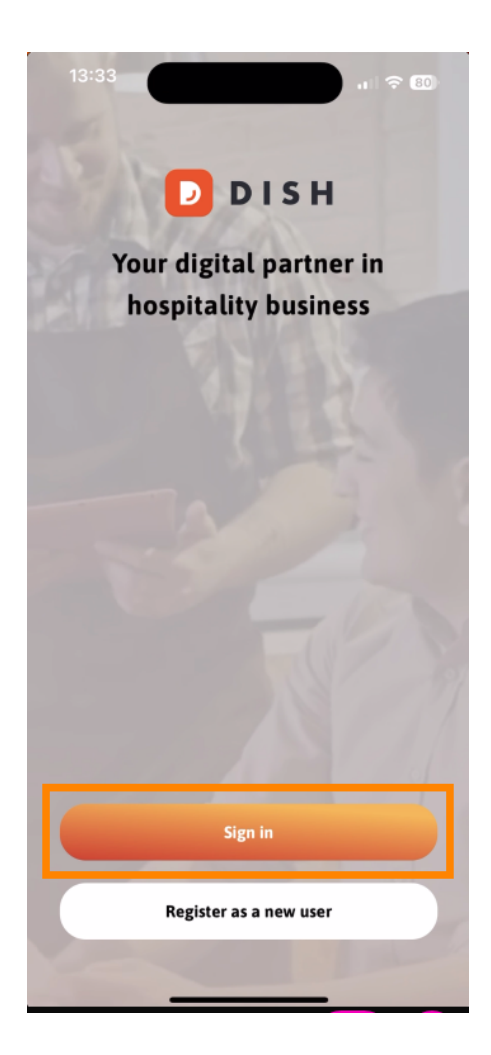

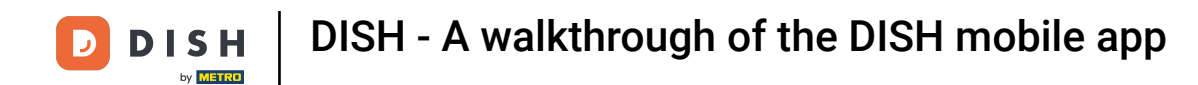

• You then can choose between using your mobile number or email-address to log in.

| Logi                                                  | in                 |
|-------------------------------------------------------|--------------------|
| Sign in to DISH                                       |                    |
| Please sign in to your DISP<br>mobile number or email | account using your |
| Mobile number                                         | Email              |
|                                                       |                    |
| Email                                                 |                    |
| Password                                              | Show               |
|                                                       | Forgot password?   |
|                                                       |                    |
| Having trouble? Co                                    | ontact Support     |
| Sign                                                  | in                 |
| Log in with your METRO account                        |                    |

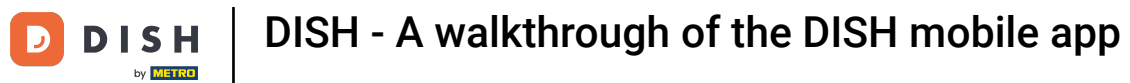

# • Afterward, enter your credentials.

|                                                     | 5                     |
|-----------------------------------------------------|-----------------------|
| Sign in to DISH                                     |                       |
| Please sign in to your DI<br>mobile number or email | SH account using your |
| Mobile number                                       | Email                 |
|                                                     |                       |
| Email                                               |                       |
|                                                     |                       |
| Password                                            | Show                  |
|                                                     | Forgot password?      |
| Having trouble?                                     | Contact Support       |
|                                                     |                       |
| Sig                                                 | n in                  |
| Log in with your                                    | METRO account         |
|                                                     |                       |

DISH - A walkthrough of the DISH mobile app DISH by METRO

#### And tap on Sign in to continue. 0

D

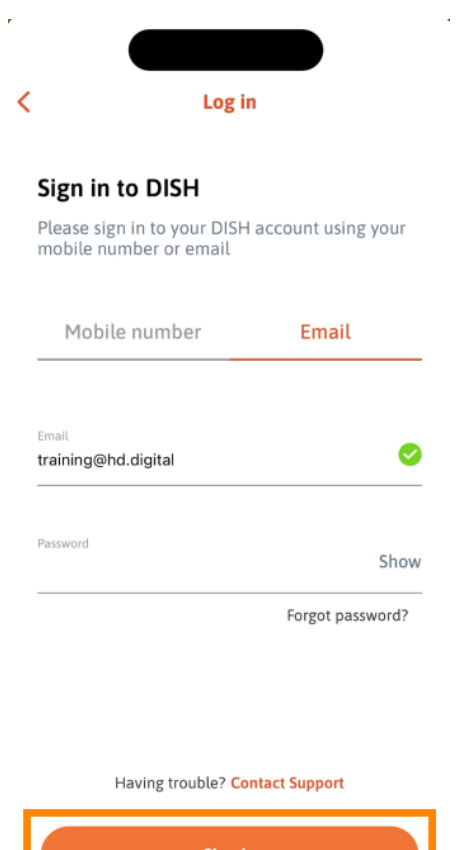

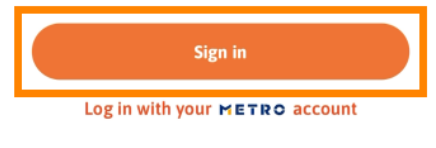

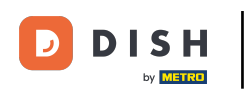

You are now at the home screen of the DISH mobile app. Here you have a broad overview of your tools and add-ons.

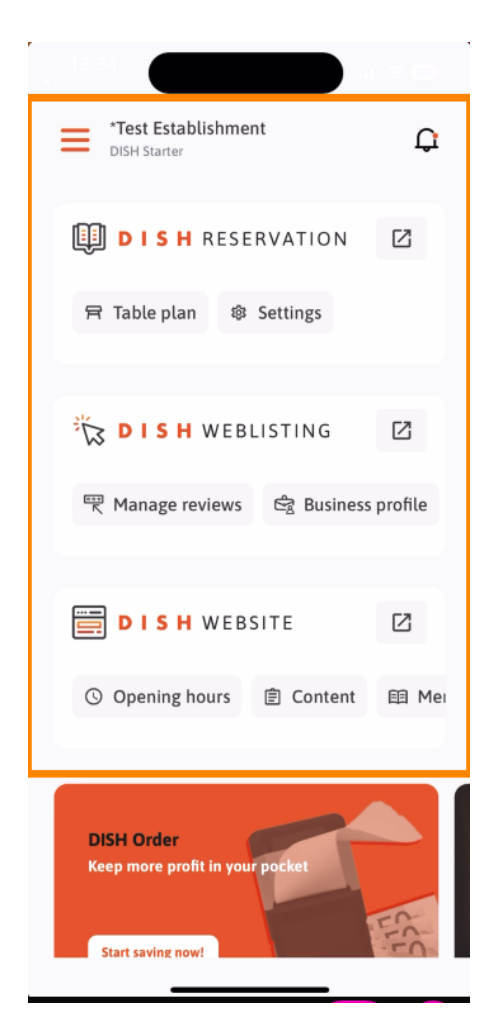

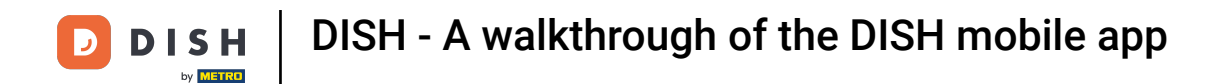

• To open a tool tap on the corresponding direct link of it.

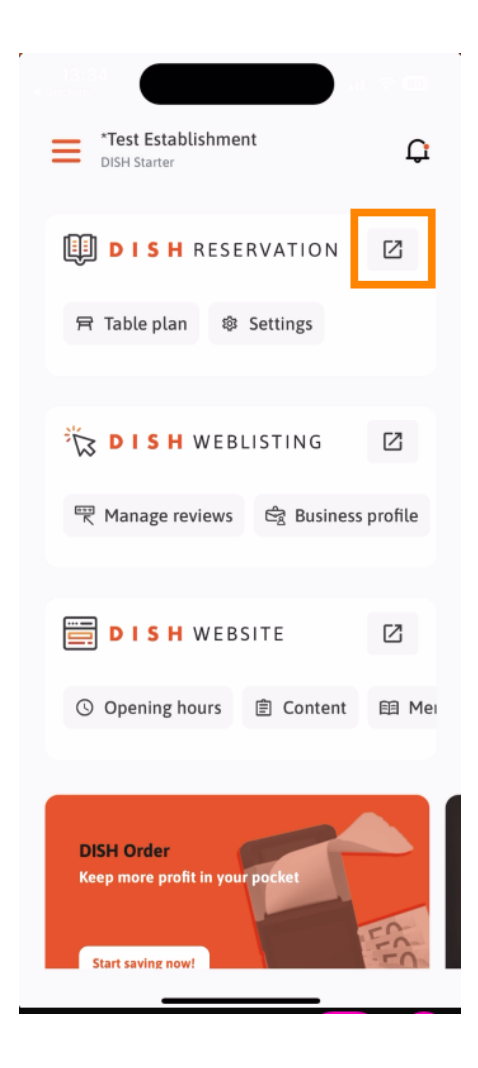

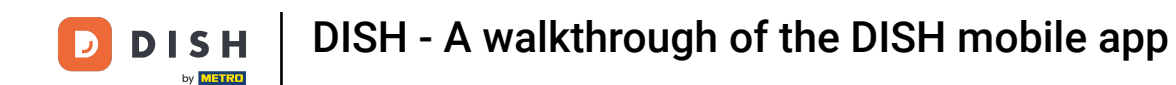

Each tool has its own quick links to certain features. To access these features, simply tap on the respective quick link.

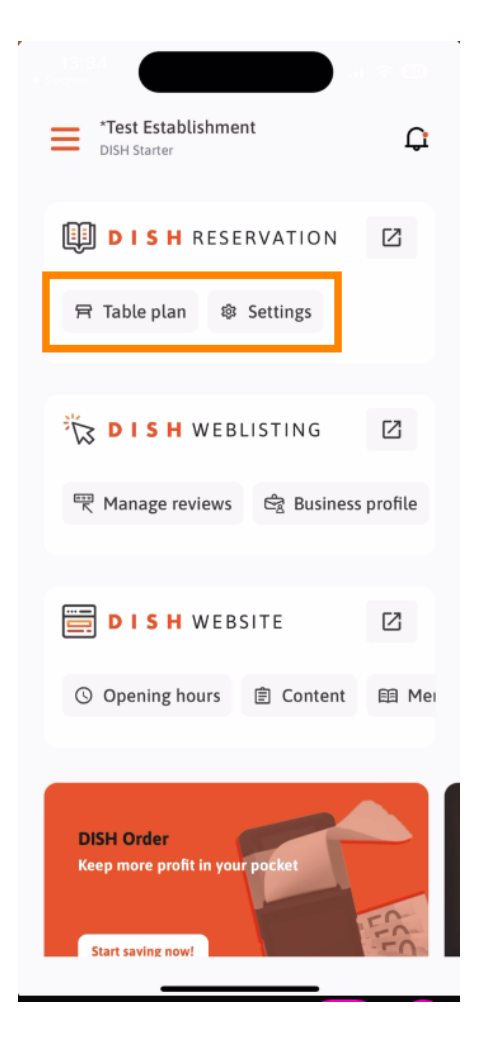

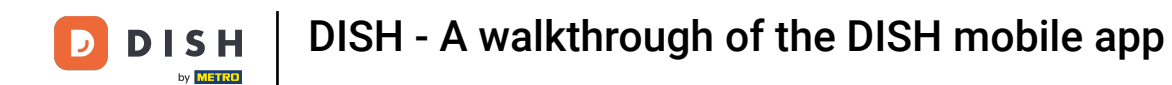

• To access more functions of the DISH mobile app tap on the menu.

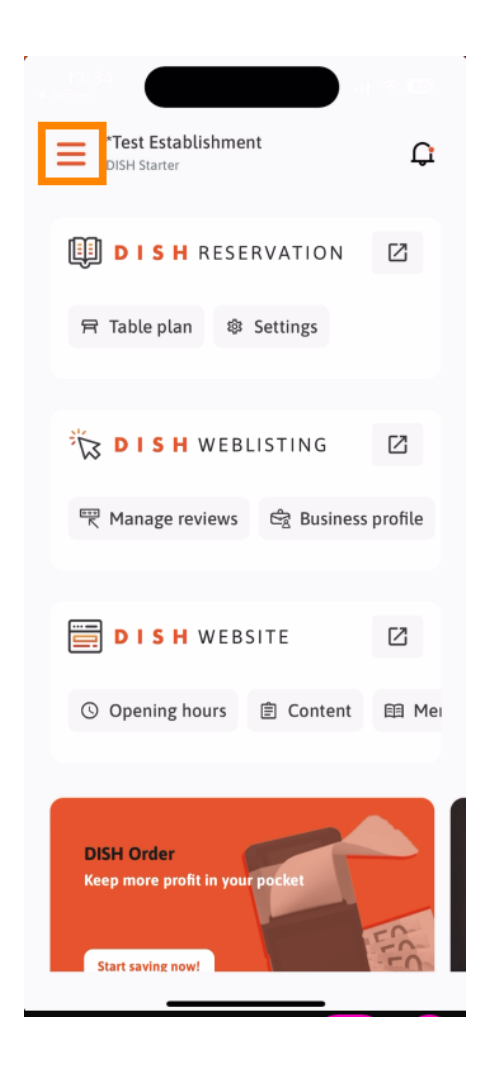

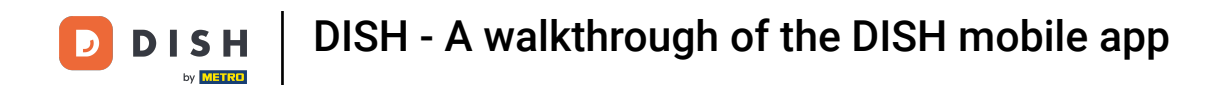

• You can view and edit your establishment details, your team and set up your tools right from the app.

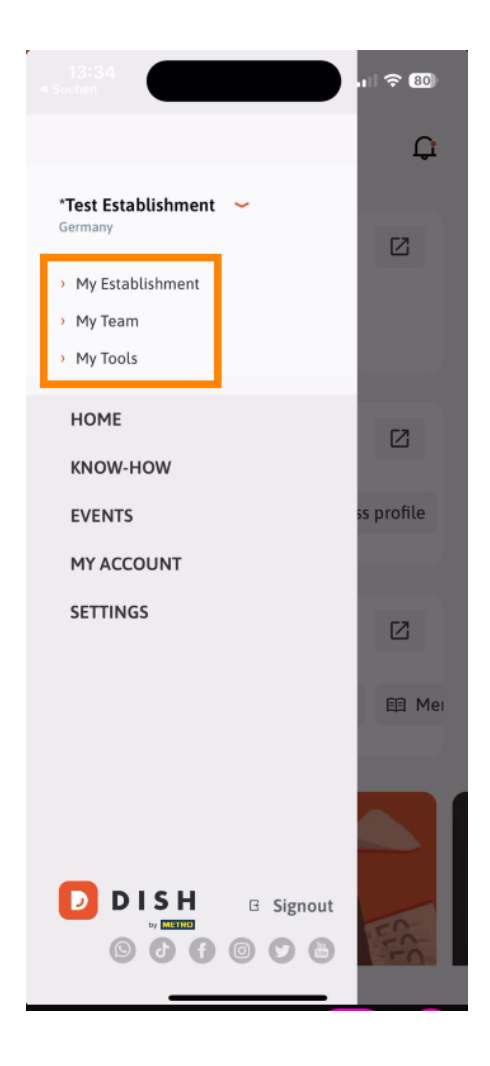

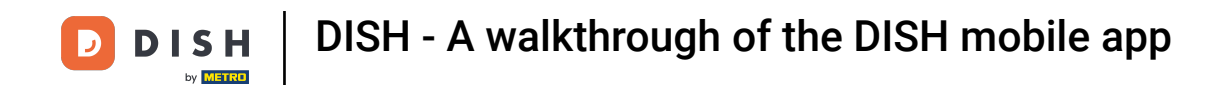

By tapping on KNOW-HOW you will be directed to the latest articles about food and gastronomy trends.

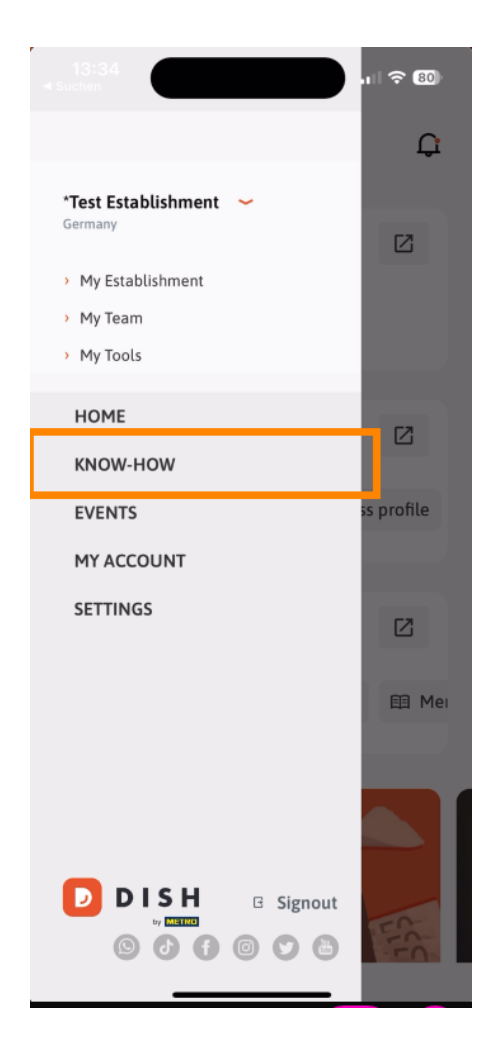

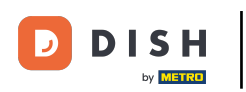

• And by tapping on EVENTS you will be directed to an overview of upcoming events in the gastronomy industry.

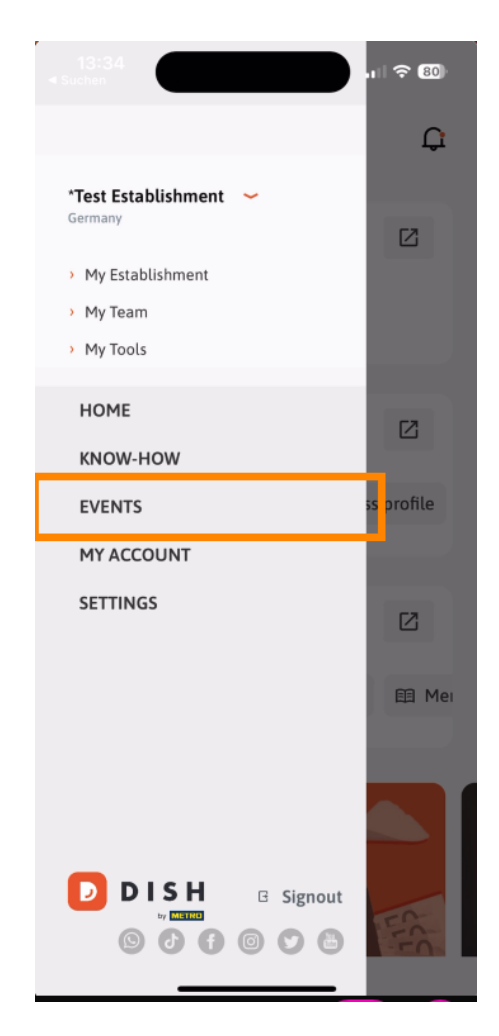

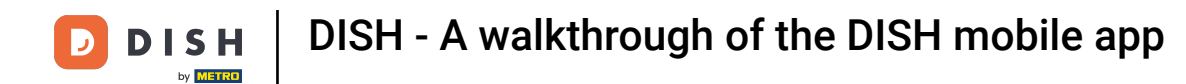

### • Tap on MY ACCOUNT to open the account settings.

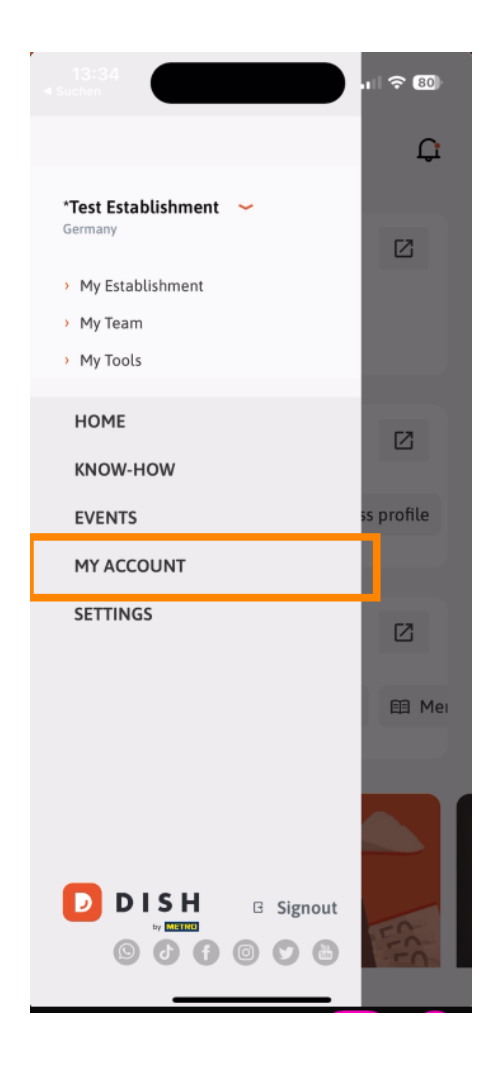

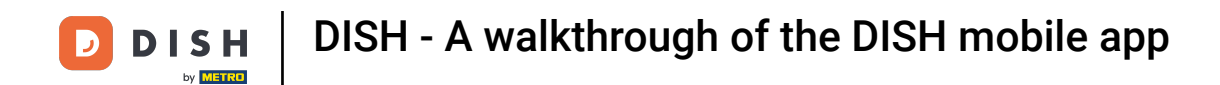

• You then can edit information regarding your own person.

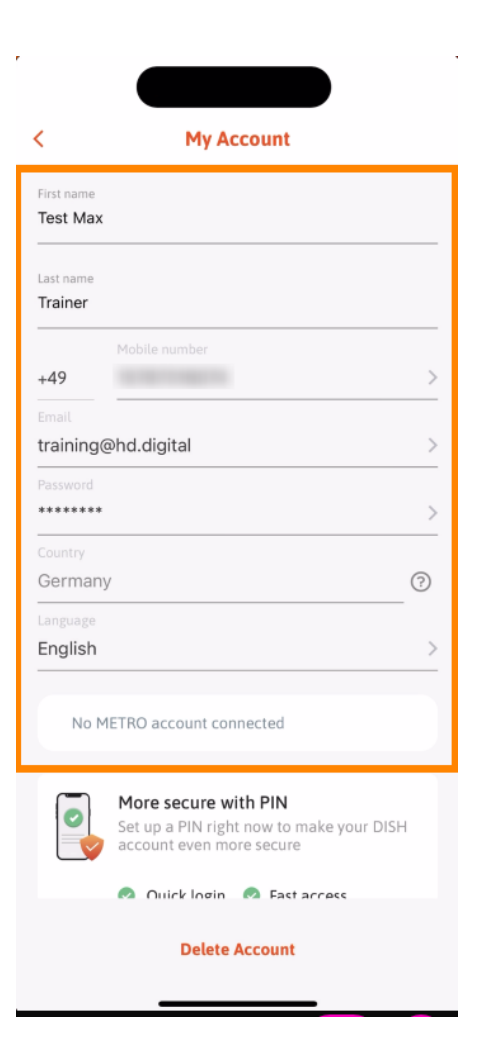

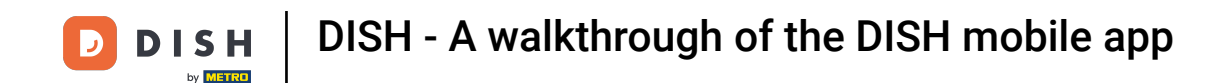

• To edit your notification settings, view the terms and conditions, legal notice and privacy policy or contact the support through WhatsApp, tap on SETTINGS.

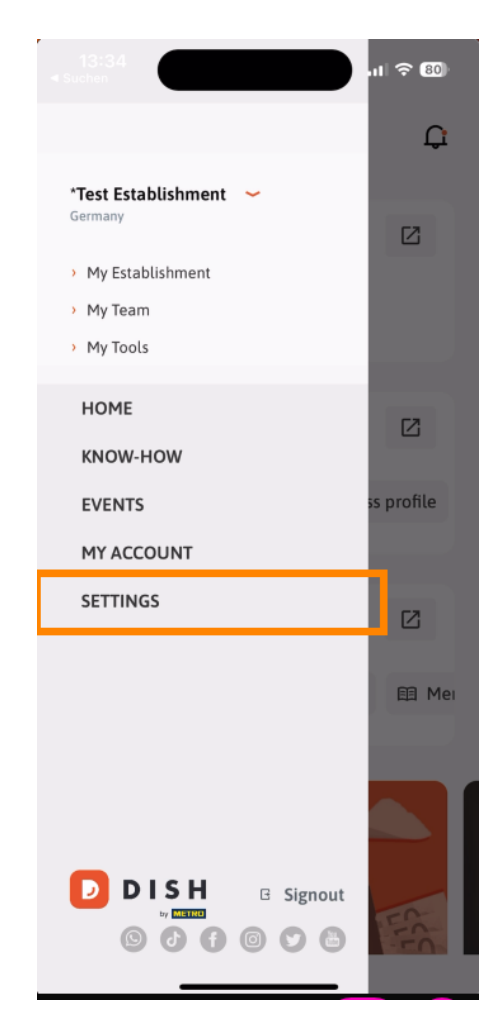

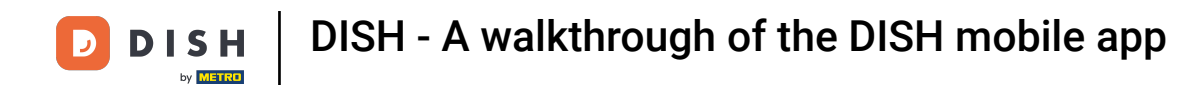

### • To edit the settings for your notifications, tap on Notification Settings.

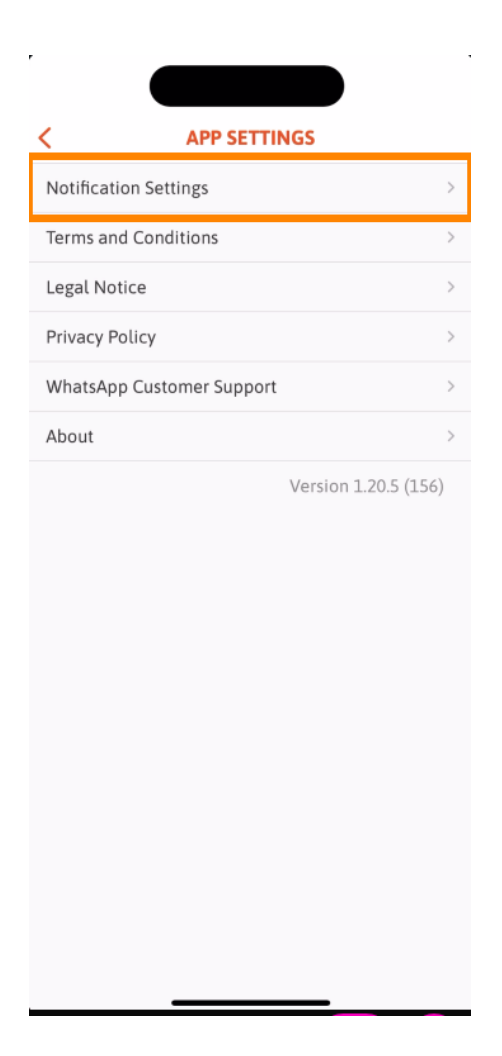

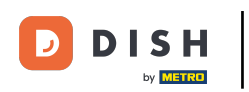

Activate your preferred method for notifications regarding promotions, special offers, recommendations as well as new products and updates.

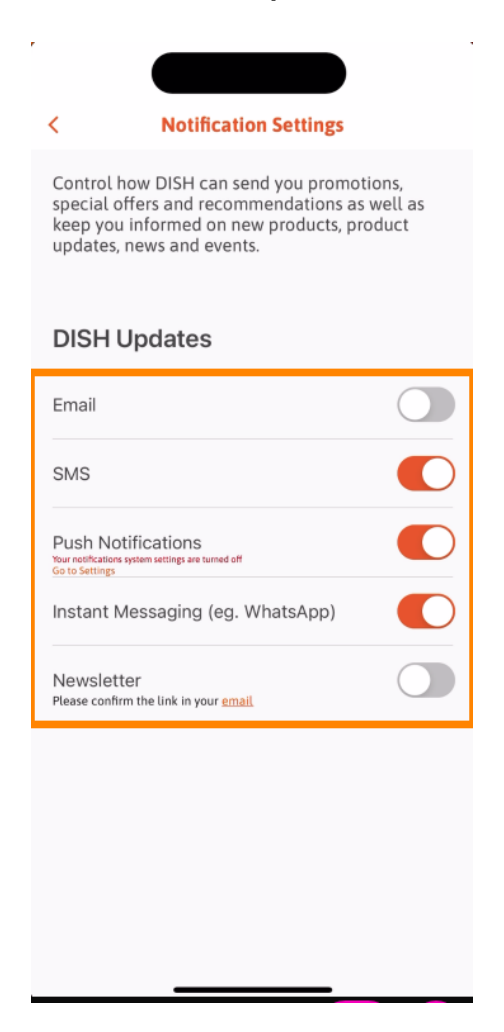

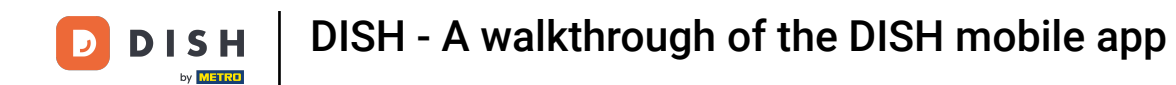

• To view the legal documents, tap on the respective option.

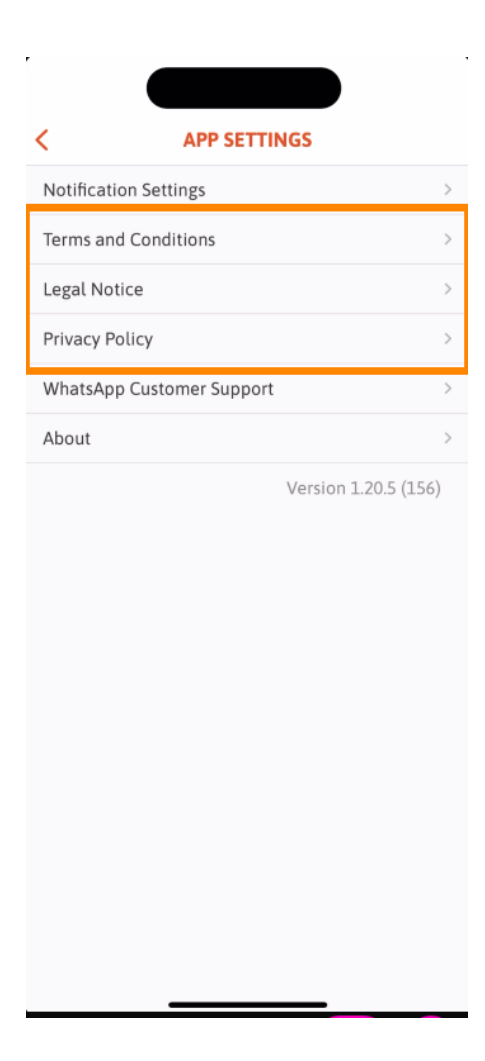

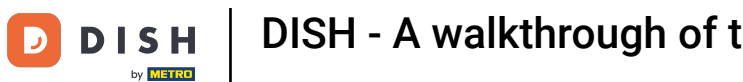

To contact the support via WhatsApp, tap on the corresponding option. O

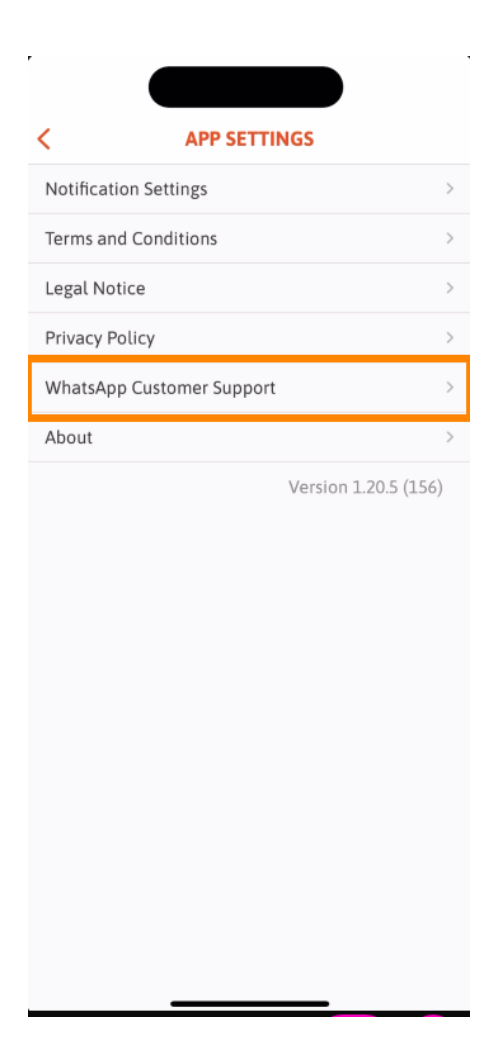

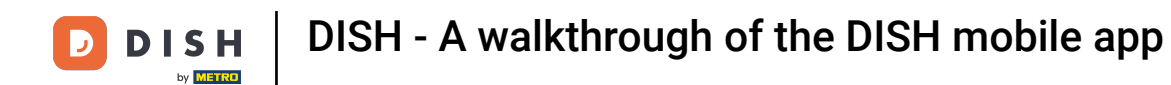

## • To log off the app, simply tap on Signout.

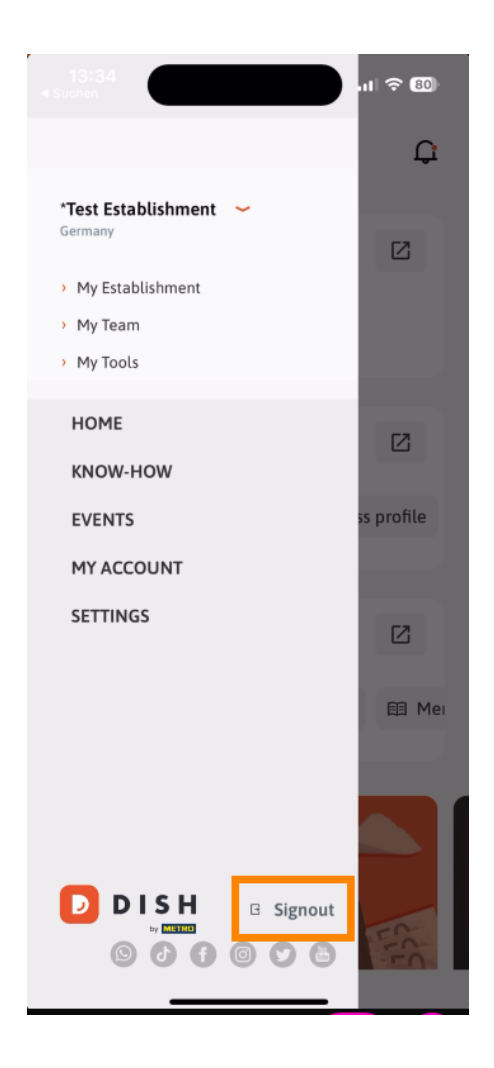

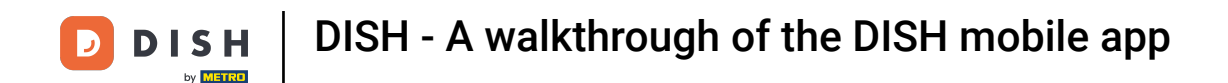

Back in the dashboard you can tap on the bell icon in the top right corner to open your notifications.

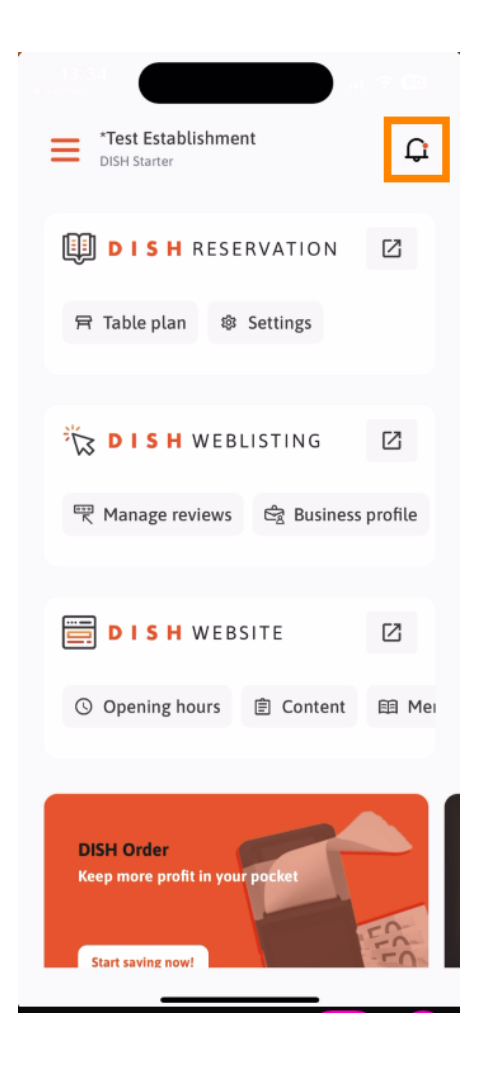

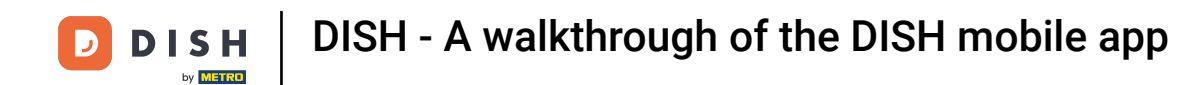

Notifications regarding all your establishments will be displayed here.

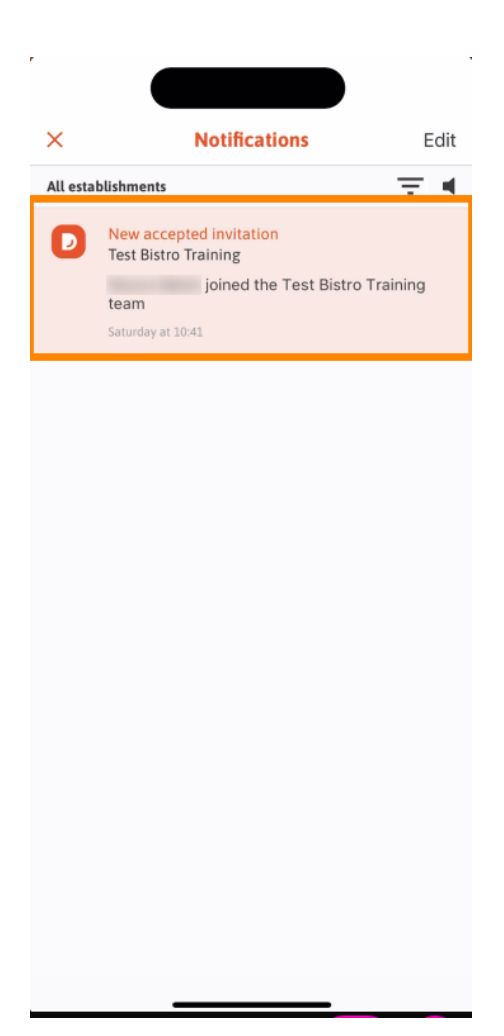

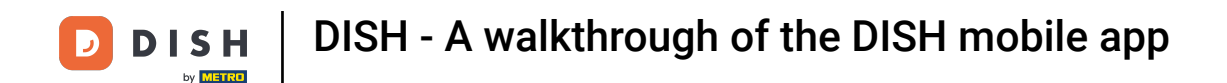

That's it. You completed the tutorial and now know the basic features of the DISH mobile app.

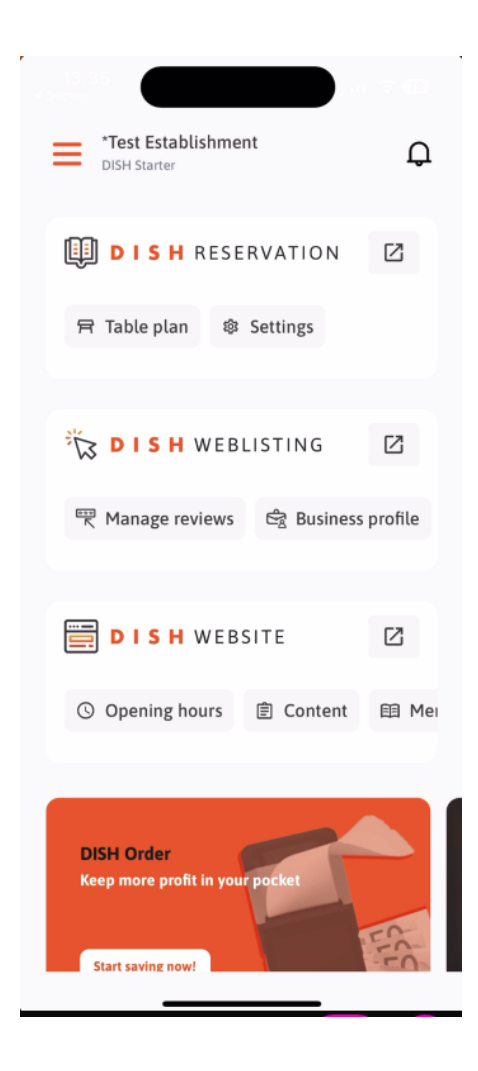

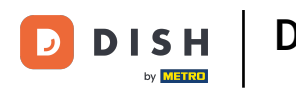

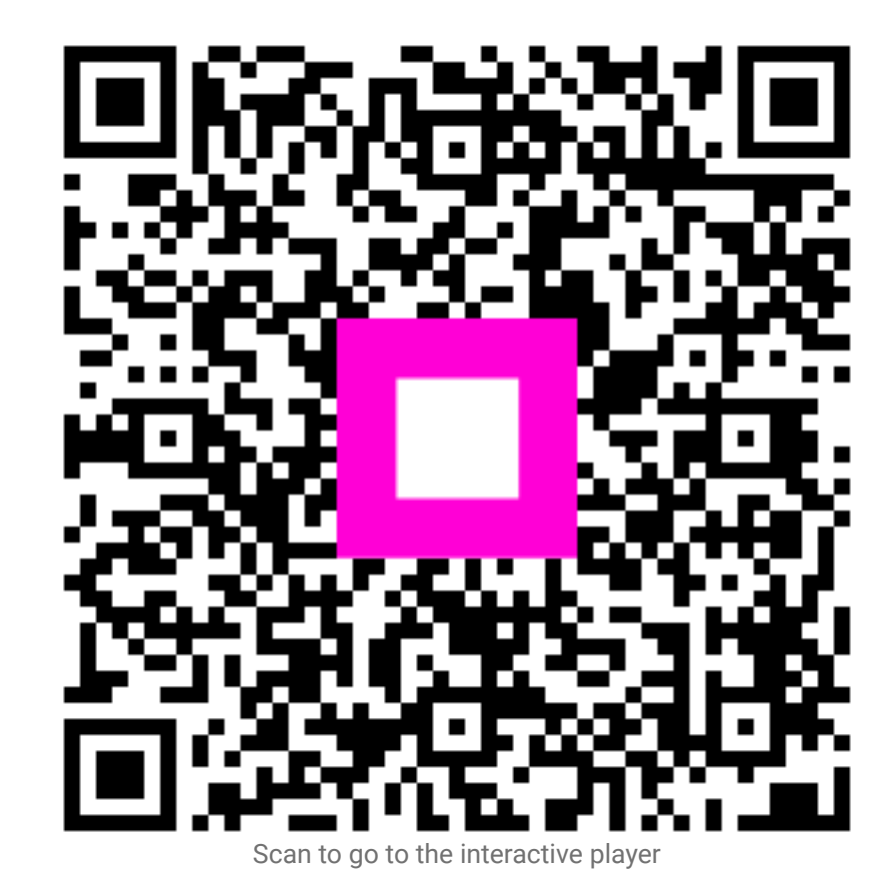